## REALIZA LA MODIFICACIÓN De datos del Ruc

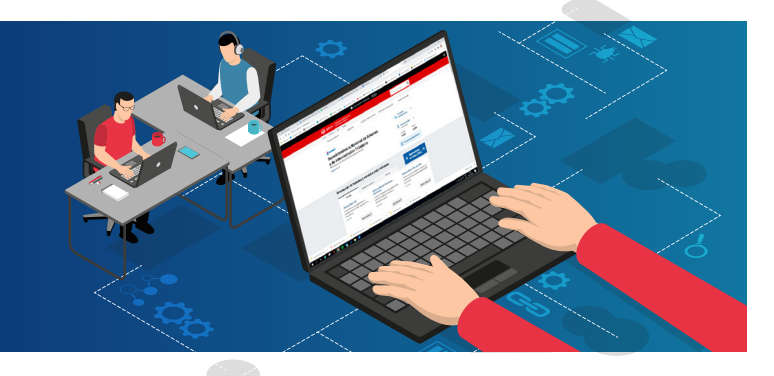

Los trámites RUC que puedes realizar de manera virtual a través del Portal SUNAT (www.sunat.gob.pe), utilizando tu Clave SOL e ingresando al Formulario Virtual N° 3128 – "Modificación de Datos del RUC" son:

- Actualización de domicilio fiscal
- Alta de Tributos y/o Baja de Tributos Afectos en el RUC
- Baja de Inscripción en el RUC de personas naturales, sociedades conyugales o sucesiones indivisas por Cierre o Cese de Actividades
- Suspensión Temporal de Actividades y/o Reinicio de Actividades
- Actualización de Celular y Correo Electrónico

- Condición del inmueble declarado como domicilio fiscal
- Alta, modificación o baja de establecimientos anexos
- Nombre comercial
- Actividad económica principal y/o secundaria
- Código de profesión u oficio
- Condición de domicilio en el país

Para realizar la modificación de datos en el RUC, sigue los siguientes pasos:

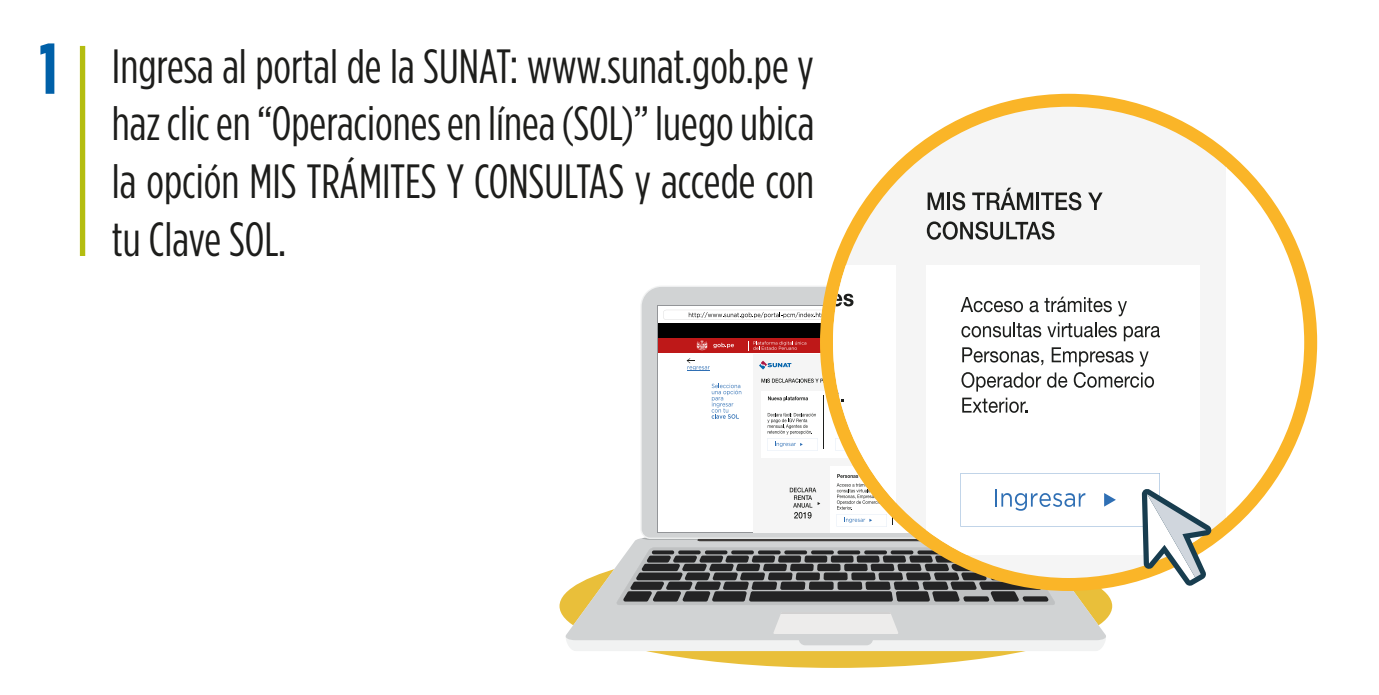

Ubica la opción Mi RUC y Otros Registros/ Actualizo información de mi RUC/ RUC/ Form. 3128 Modificación de Datos del RUC.

| ¿Qué necesitas hacer?                             | Busque una opción del menú                                                     |                                                                                         |  |  |
|---------------------------------------------------|--------------------------------------------------------------------------------|-----------------------------------------------------------------------------------------|--|--|
| Personas                                          | ► Mi RUC y Otros Registros                                                     | ► Plataforma de Confirmación del RHE y                                                  |  |  |
| <ul> <li>Empresas</li> <li>Orangelande</li> </ul> | <ul> <li>Mis Datos del RUC</li> <li>Actualizo información de mi RUC</li> </ul> | <ul> <li>Libro de Reclamaciones</li> <li>Revisión de min deudes</li> </ul>              |  |  |
| Comercio<br>Exterior                              | ► RUC<br>Form. 3128 Modificación de Datos del<br>RUC<br>★ ►                    | <ul> <li>Mi fraccionamiento</li> </ul>                                                  |  |  |
|                                                   | Validación de Datos de Contacto<br>► Reporte Tributario y Aduanero             | <ul> <li>Expediente Virtual</li> <li>Plataforma Electrónica de Fiscalización</li> </ul> |  |  |
|                                                   | ▶ Registro del Trab. del Hogar y sus<br>derechohabientes                       | ► Mis Avisos Electrónicos                                                               |  |  |

**3** Registra y acepta los datos requeridos para la modificación de datos que desees realizar, luego haz clic en aceptar.

| ♠ Ir al inicio                                                           | Para modificar los datos de la Persona Natural <u>Ingrese Aquí</u>                                                 | ▼ ▲ |
|--------------------------------------------------------------------------|----------------------------------------------------------------------------------------------------|-----|
| MI RUC Y OTROS<br>REGISTROS                                              | Suspensión / Reinicio de Actividades Ingrese Aquí                                                                  |     |
| ▶ Mis Datos del RUC                                                      | Registro de Tributos Afectos                                                                                       | ▼ ▲ |
| ▶ Actualizo información de mi<br>RUC                                     | Representantes Legales                                                                                             |     |
| ▶ RUC                                                                    |                                                                                                    |     |
| Form. 3128 Modificación<br>de Datos del RUC                              | Otras Personas Vinculadas<br>No existe información para mostrar                                                    | ▼ ▲ |
| Validación de Datos de<br>Contacto                                       | Establecimientos Anexos<br>No existe información para mostrar                                                      | ▼ ▲ |
| ► Reporte Tributario y<br>Aduanero                                       | Baja de Inscripción <i>Ingrese Aquí</i>                                                                            |     |
| ▶ T-Registro<br>▶ Registro del Trab. del Hogar<br>y sus derechohabientes | Ficha RUC Aceptar Cancelar<br>Ayuda: Para ver una demostración de la Modificación de Datos dar click <i>aquí</i> . |     |

| ♠ Ir al inicio                                          | < | Relación de Casillas Modificadas                 |                                                   |   |       |
|---------------------------------------------------------|---|--------------------------------------------------|---------------------------------------------------|---|-------|
| MI RUC Y OTROS<br>REGISTROS                             |   | Acción<br>Modificación 0022<br>Modificación 0209 | Casilla<br>EMISION MANUAL<br>CORREG ELECTRONICO 1 | X | Valor |
| Mis Datos del RUC  Actualizo información de mi RUC  RUC |   | Aceptar                                          |                                                   | 1 |       |
| Form. 3128 Modificación<br>de Datos del RUC             | > |                                                  |                                                   |   |       |

2

## **4** Finalmente, confirma los cambios realizados y haz clic en "aceptar" para completar el trámite.

| Ir al inicio                    | FICHA RUC: 12345 678901<br>JUAN PEREZ |                                                                             |          |  |
|---------------------------------|---------------------------------------|-----------------------------------------------------------------------------|----------|--|
| MI RUC Y OTROS<br>REGISTROS     |                                       | Acept                                                                       | Cancelar |  |
| Mis Datos del RUC               |                                       | Información General del Contribuyente                                       |          |  |
|                                 | Apellidos y Nombres o Razón Social    | : JUAN PEREZ                                                                |          |  |
| Actualizo información de mi     | Tipo de Contribuyente                 | : 01 - PERSONA NATURAL SIN NEGOCIO                                          |          |  |
| RUC                             | Fecha de Inscripción                  | : 23/02/2018                                                                |          |  |
|                                 | Fecha de Inicio de Actividades        | : 23/02/2018                                                                | ~        |  |
| ▶ RUC                           | Estado del Contribuyente              | : ACTIVO                                                                    |          |  |
| 1100                            | Dependencia SUNAT                     | : 0023 - INTENDENCIA LIMA                                                   |          |  |
| Form, 3128 Modificación         | Condición de Domicilio Fiscal         | : HABIDO                                                                    |          |  |
| de Datos del RUC                | Emisor electrónico desde              | 1 -                                                                         |          |  |
|                                 | Comprobantes electrónicos             | 1 · ·                                                                       |          |  |
| Validación de Datos de          |                                       |                                                                             |          |  |
| Contacto                        | Pa                                    | a modificar los datos del Contribuyente <u>Ingrese Aquí</u>                 | ,        |  |
| ▶ Reporte Tributario y Aduanero | Nombre Comercial                      | 1                                                                           |          |  |
|                                 | Tipo de Representación                | 4 · · ·                                                                     |          |  |
|                                 | Actividad Económica Principal         | <ul> <li>9609 - OTRAS ACTIVIDADES DE SERVICIOS PERSONALES N.C.P.</li> </ul> |          |  |
| - T-Registro                    | Actividad Económica Secundaria 1      | 1 · · ·                                                                     |          |  |
| • Perietro del Treb. del Herery | Actividad Económica Secundaria 2      | 1 · ·                                                                       |          |  |
| un derechehehienten             | Sistema Emisión Comprobantes de Pago  | : MANUAL                                                                    |          |  |
| sus derechonabientes            | Sistema de Contabilidad               | : MANUAL                                                                    |          |  |
| . Europetedores de Comulsion    | Código de Profesión / Oficio          | : 17 - CONTADOR                                                             |          |  |
| Exportationes de Servicios      | Actividad de Comercio Exterior        | : SIN ACTIVIDAD                                                             |          |  |
| ► Envio Reporte Tributario      | Número Fax                            | 1 -                                                                         |          |  |
|                                 | Teléfono Fijo 1                       | 1 -                                                                         |          |  |
|                                 |                                       |                                                                             |          |  |